| Ø,               | Indian Institut   | n Institute of Technology (BHU), Varanasi |               |         | भारतीय<br>प्रौद्योगिकी<br>संस्थान<br>कर्ला हिन्दु निवानियाल |            | INDIAN<br>INSTITUTE OF<br>TECHNOLOGY<br>BANARAS MINDU UNIVERSITY |
|------------------|-------------------|-------------------------------------------|---------------|---------|-------------------------------------------------------------|------------|------------------------------------------------------------------|
| (11) (19)(11) Ad | min Dean/Director | - Academics -                             | Departments - | R & D - | Central Facilities                                          | Repository | Old Website                                                      |

## Forgot Password ? Reset It -

A) Go at login page <u>https://iitbhu.ac.in/user/login</u>

Or, click on Login link given at the bottom of each page of website -

| Various Committee                | es Contact Us                         |                                   | Academic P                  | rogrammes            | Calendar                 | Institute Repository I-Card             |
|----------------------------------|---------------------------------------|-----------------------------------|-----------------------------|----------------------|--------------------------|-----------------------------------------|
| litt (BHU) in:<br>© 2017–18   in | stitute Portals<br>Idian Institute of | Alumni Portal<br>Technology (Bana | Placement<br>aras Hindu Uni | WMES<br>iversity), V | Login<br>'aranasi. All I | Reach Us All People<br>Rights Reserved. |
| 1) (                             | Click on Re                           | quest new p                       | bassword                    | button               |                          |                                         |

- 2) Enter your username it is first part of your email address that is part before @
- For example, my username is maheshpandey.cse
- 3) Enter the Captcha in the text box
- 4) Click on e-mail new password button

| aheshpandey.c     | ise 🚄 🗕     | - 2  |    |
|-------------------|-------------|------|----|
|                   |             | 7258 |    |
| ~ ^               |             |      |    |
| 110               | 44          |      | 22 |
|                   |             |      |    |
| 24                |             |      |    |
| nat code is in th | ie image? * |      |    |

B) Now you will receive an email from us -

 Further instructions have been sent to your e-mail address.

 Click on the link given in the email –

 Webmaster IIT (BHU) Website <help.website@itbhu.ac.in>

 to maheshpandey.cs.@

 maheshpandey.cse,

 A request to reset the password for your account has been made at Indian Institute of Technology(BHU).

 You may now log in by clicking this link or copying and pasting it to your browser:

 http://beta.iitbhu.ac.in/user/reset/2/1516085405/22KDZsa6lwy7MLPnrRzSg1Sqw8cgrYL79E-EzSPZpto

 This link can only be used once to log in and will lead you to a page where you can set your password. It expires after one day and nothing will happen if it's not used.

-- Indian Institute of Technology(BHU) team

This will take you to a new page -

This is a one-time login for maheshpandey.cse and will expire on Fri, 03/16/2018 - 11:06.

Click on this button to log in to the site and change your password.

This login can be used only once.

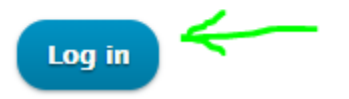

C) Click on Log in button, and enter your new password to change -

| You have just used your one-time login link. It is no longer necessary to use this link to log in. Please change your password. |                                                                      |                                                                                                 |  |  |  |
|----------------------------------------------------------------------------------------------------|----------------------------------------------------------------------|-------------------------------------------------------------------------------------------------|--|--|--|
| View Edit                                                                                                    |                                                                      |                                                                                                 |  |  |  |
| E-mail address *                                                                                                    |                                                                      |                                                                                                 |  |  |  |
| maheshpandey.cse@iitbhu.ac.in                                                                                                   |                                                                      |                                                                                                 |  |  |  |
| A valid e-mail address. All e-mails from<br>password or wish to receive certain news                                            | the system will be sent to this add<br>s or notifications by e-mail. | dress. The e-mail address is not made public and will only be used if you wish to receive a new |  |  |  |
| Password                                                                                                    | Decement strength:                                                   | 6                                                                                               |  |  |  |
|                                                                                                    | Password strength:                                                   | strong                                                                                          |  |  |  |
| Confirm password                                                                                                    | Passwords match: yes                                                 |                                                                                                 |  |  |  |

. . . . . . . .

To change the current user password, enter the new password in both fields.

## Go down on the page and click on the save button

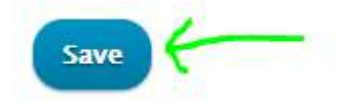

You are all set and your new password is saved.

The changes have been saved.

Still having issue(s) in login, please contact -

help.website@iitbhu.ac.in